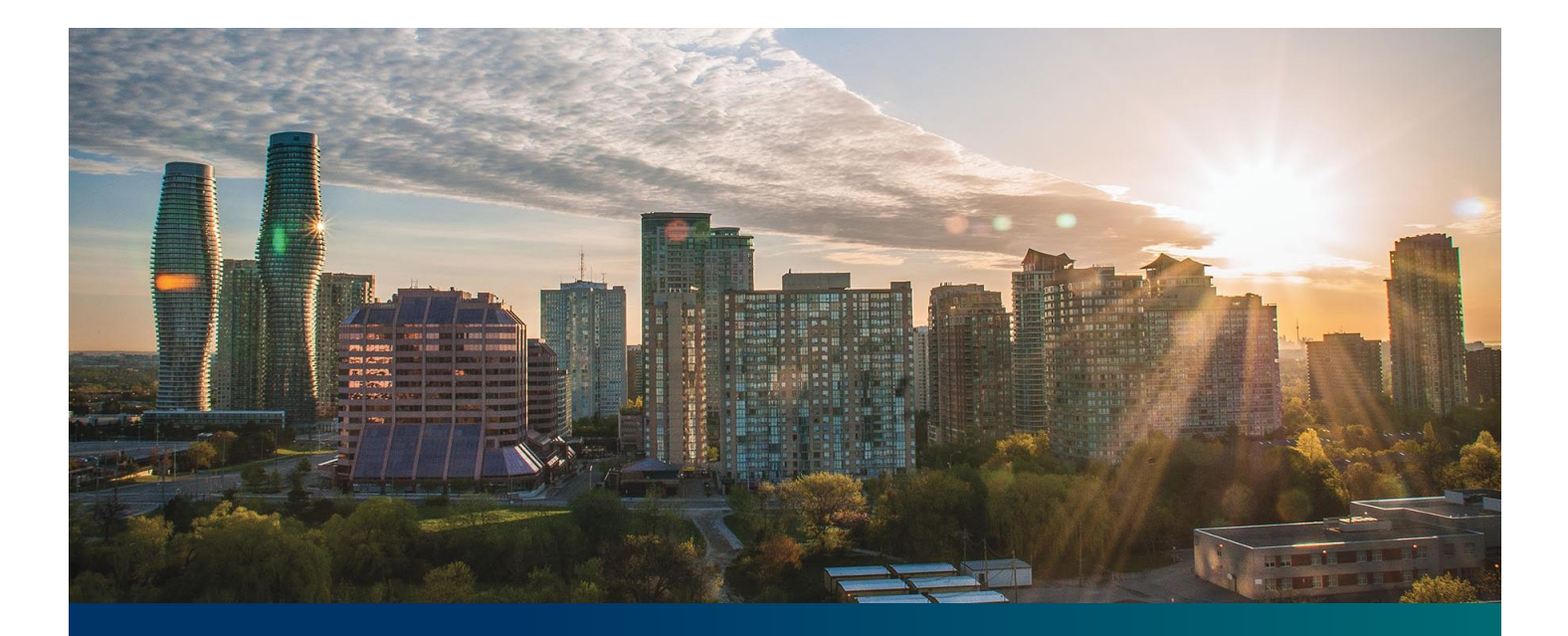

# Beacon microFIT Supplier

Digital User Guide Contract Management

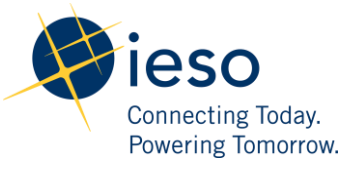

# Table of Contents

| Getting Started                                         | 2  |
|---------------------------------------------------------|----|
| What is Beacon?                                         | 2  |
| microFIT Program Roles                                  | 2  |
| Sign in to Beacon                                       | 4  |
| Contract Overview                                       | 7  |
| Manage Contracts Page                                   | 7  |
| Contract Record Overview                                | 8  |
| Downloading a microFIT Contract                         | 9  |
| Managing Contract Requests                              | 11 |
| Contract Requests                                       | 11 |
| Submitting a Request to Change a Contract Record        | 11 |
| Submitting a Request to Terminate a Contract            | 12 |
| Adding or Removing Contacts from Suppliers or Contracts | 15 |
| Adding Supplier Contacts to a Contract                  | 15 |
| Removing Supplier Contacts from a Contract              | 18 |
| Contract Request Tasks                                  | 20 |
| Reviewing Requests Submitted by a Supplier Approver     | 20 |
| Providing Clarification for Returned Requests           | 22 |
| Cancelling a Submitted Request                          | 24 |
| Providing Acknowledgement of a Request Outcome          | 27 |
| Viewing Request Notifications                           | 29 |
| Downloading and Saving Documents                        | 32 |
| Additional Resources                                    | 34 |

# **Getting Started**

#### Disclaimer

This document shall be used for guidance purposes only and does not amend the microFIT Contract or microFIT Rules under any circumstances. In the event of a discrepancy between this guidance document and the microFIT Contract or microFIT Rules, the microFIT Contract or microFIT Rules, as applicable, will prevail. Nothing in this document shall be binding on the IESO.

## What is Beacon?

Beacon is a new tool that the IESO introduced in 2019 that enables you to manage all of your active microFIT Contracts online. Beacon consolidates all microFIT Contract information into one place and integrates the Contract management functions of the microFIT program, creating a single comprehensive and secure system that allows for accurate and efficient data management.

Beacon is used to view information, manage contractual obligations, and send and receive notifications for existing microFIT Contracts.

### microFIT Program Roles

Beacon allows for the following microFIT Program Roles for the purpose of managing the microFIT contract as described below.

| <b>Beacon Program</b> | Beacon Program Roles                                                                                                    |  |  |  |  |  |  |
|-----------------------|----------------------------------------------------------------------------------------------------|--|--|--|--|--|--|
| Role                  | Description                                                                                                    |  |  |  |  |  |  |
| Supplier<br>Approver  | The Supplier Approver is the microFIT Contract counterparty or an individual who has<br>the authority to act on the behalf of the Supplier (i.e. a director or executive of a<br>corporation, estate trustee, etc.). References to "you" and "your" throughout this user<br>guide are references to a Supplier Approver.  |  |  |  |  |  |  |
|                       | Only the Supplier Approver can submit or review requests to the IESO and are responsible for the management of the microFIT Contract.                                                                                                    |  |  |  |  |  |  |
| Supplier Agent        | The Supplier Agent is an optional role assigned by the Supplier Approver in relation to<br>a microFIT Contract. When assigned to a microFIT Contract, a Supplier Agent can<br>view the microFIT Contract and related information and prepare certain types of<br>requests for review and approval by a Supplier Approver. |  |  |  |  |  |  |
|                       | A Supplier Agent's actions must be reviewed and approved by a Supplier<br>Approver before being submitted to the IESO.                                                                                                    |  |  |  |  |  |  |

| Role | Description                                                                                                    |
|------|----------------------------------------------------------------------------------------------------|
| IESO | The IESO is represented by the Contract Management team that reviews, approves<br>and/or rejects requests submitted by the Supplier Approver to the IESO. The IESO<br>can also initiate certain requests that are to be reviewed by the Supplier Approver. |

## Sign in to Beacon

To begin managing your microFIT Contracts, sign in to Beacon. You can sign in to Beacon on your computer, mobile, or tablet device.

#### Procedure

Navigate to IESO Gateway - Sign In

Enter your username (email address) and password.

| Γ | ieso<br>Reception     |
|---|-----------------------|
|   | Sign In               |
|   | Username              |
|   | 1                     |
|   | Password              |
|   |                       |
|   | Remember me           |
|   | Sign In               |
|   | Need help signing in? |
|   |                       |

If you have set up multiple factors, you can choose which factor you will verify to login. Switch between factors by selecting the drop-down menu arrow next to the authentication icon. Please be aware that you are only required to verify one factor to login.

|                | eso                          |
|----------------|------------------------------|
|                | <b>5M5</b>                   |
| SN             | 15 Authentication            |
| (              | +1.300(-300(-3000()          |
| Enter Code     |                              |
| Į.             | Send code                    |
| 🛃 Do not chall | enge me on this device again |
|                | Verify                       |
|                |                              |

Once you have selected your factor, you will be prompted to provide the answer to your Security Question or your SMS/Voice Call Code. Type in the answer or code and click "Verify". **Please be aware that the answer is case sensitive**.

| () ieso                       | ne<br>Fran       |
|-------------------------------|------------------|
| (?                            | )                |
| Security Que                  | stion            |
| What is the food you least li | ked as a child?  |
| ••••••                        | 0                |
| Do not challenge me on t      | his device again |
| Verify                        |                  |
|                               |                  |

On your My Apps Dashboard, select the tile that says "Online IESO".

| My Apps       |  |
|---------------|--|
| 🔿 Work        |  |
|               |  |
| Online IESO   |  |
| Online IESO   |  |
| ⊕ Add section |  |

# Next you will be brought to the Available Programs Dashboard. Select the **FIT-microFIT Program** tile to enter Beacon.

Welcome to the IESO Programs dashboard. Please select the program you wish to participate in below to proceed to the appropriate site.

technologies.

and promote greater use of renewable energy sources.

(kW) or less in size) such as solar panel installati

The microFIT Program supports the development of small or

"micro" renewable electricity generation projects (10 kilowatts

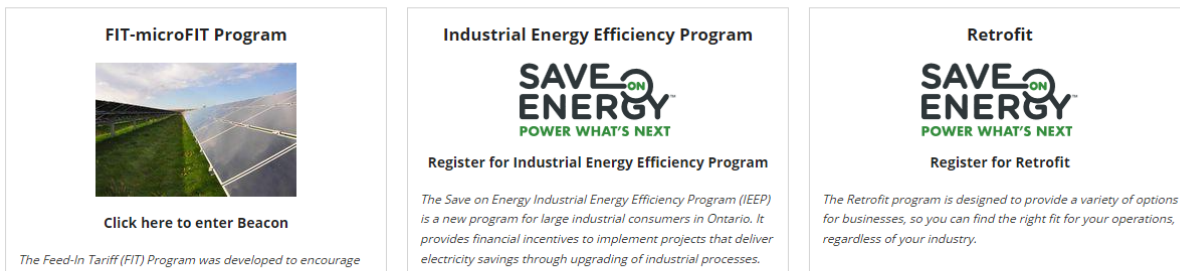

The IEEP is intended to support large, complex, customer-

driven solutions that result in verifiable electricity system

benefits from implementing proven, commercially available

6

# **Contract Overview**

# Manage Contracts Page

On the **MANAGE CONTRACTS** page you'll see all of your Contracts.

|                         |                                     |               | -                      | •                     |                        |                                                                      |             |  |
|-------------------------|-------------------------------------|---------------|------------------------|-----------------------|------------------------|----------------------------------------------------------------------|-------------|--|
| MY TASKS                | REQUESTS MAN                        | AGE SUPPLIERS | MANAGE CONTRA          | ACTS MANAGE PROF      | FILE                   |                                                                      | III 🕐 🤏     |  |
| Available               | Action(s)                           |               |                        |                       |                        |                                                                      |             |  |
| C. Contract             | 4                                   |               |                        |                       | Cumilian Tumo          |                                                                      |             |  |
| Enter par               | ia<br>tial text to search. Contract | Id            |                        |                       | Supplier Type          |                                                                      |             |  |
| Contract                | /ersion                             |               |                        |                       | Supplier Id            |                                                                      |             |  |
|                         |                                     |               |                        |                       | Enter partial text t   | Enter partial text to search Supplier Id                             |             |  |
| LDC                     |                                     |               |                        |                       | Supplier Legal Na      | Supplier Legal Name Enter partial text to search Supplier Legal Name |             |  |
| Sho                     | v All                               |               |                        |                       | • Enter partial text t |                                                                      |             |  |
| Locked By               | 1                                   |               |                        |                       | Contract Status        |                                                                      |             |  |
| Request                 | d or DRAFT                          |               |                        |                       | Show All               |                                                                      |             |  |
| Lock State              | JS                                  |               |                        |                       |                        |                                                                      |             |  |
| Sho                     | v All                               |               |                        |                       | •                      |                                                                      |             |  |
| Paging: 10<br>2 Contrac | 25 50 Show All                      |               |                        |                       |                        |                                                                      |             |  |
| E                       | usiness Contract Id                 | Туре          | Status                 | Supplier Id           | Supplier Legal Name    | LDC                                                                  | Version     |  |
| E LOCKED                | IT-MABCDEF                          | microFIT      | Executed               | 662121                | John S Smith           | Hydro One Networks Inc.                                              | 1.3         |  |
|                         |                                     |               | o see a Co             | ontract               | To see a S             | Supplier                                                             | Soloctanyb  |  |
|                         |                                     | R<br>Bus      | ecord, sel<br>iness Co | ect the<br>ntract ID. | Record, se<br>Suppli   | electine<br>er ID.                                                   | sort your C |  |

icon.

# Contract Record Overview

When you select a **Contract ID**, this brings you to the Contract Record's **Summary** page.

| Request or a c<br>elated to a Con<br>the Record wil<br>locked.                                                                                                    | Iraft closed f<br>tract, related<br>I be select t                                                                                                    | Requests that are<br>to the Contract,<br>the <b>Request</b> tab. | To see the available<br>actions that you can<br>take, select the<br><b>Related Actions</b> tab.                                                                                                    | To view and download<br>documents related to the<br>Contract, select the<br><b>Documents</b> tab. | To download y<br>Contract, sel<br>Download Con |
|----------------------------------------------------------------------------------------------------|----------------------------------------------------------------------------------------------------|------------------------------------------------------------------|----------------------------------------------------------------------------------------------------|---------------------------------------------------------------------------------------------------|------------------------------------------------|
| Contract: FIT                                                                                                    | -MABCDEF                                                                                                    | Contacts Pricing Milestones                                      | Related Actions                                                                                                    |                                                                                                   | Downed and contra                              |
|                                                                                                    |                                                                                                    |                                                                  |                                                                                                    |                                                                                                   |                                                |
| RECORD LOCKED                                                                                                    |                                                                                                    |                                                                  |                                                                                                    |                                                                                                   |                                                |
| RECORD LOCKED                                                                                                    | Request Type                                                                                                    |                                                                  | Date Requ                                                                                                    | uested                                                                                            | Requested By                                   |
| RECORD LOCKED<br>Request ID<br>C8550                                                                                                    | Request Type<br>Change to Contract                                                                                                    | Notice Mailing Address                                           | Date Requ<br>Dec 09, 20                                                                                                    | uested<br>122 01:01 PM EST                                                                        | Requested By<br>Jon Snow                       |
| RECORD LOCKED<br>Request ID<br>C8550                                                                                                    | Request Type<br>Change to Contract                                                                                                    | Notice Mailing Address                                           | Date Requ<br>Dec 09, 20                                                                                                    | uested<br>122 01:01 PM EST                                                                        | Requested By<br>Jon Snow                       |
| RECORD LOCKED<br>Request ID<br>C8550<br>Supplier Approver<br>Contract FTF-MABCDEF                                                                                                    | Request Type<br>Change to Contract                                                                                                    | Notice Mailing Address                                           | Date Requ<br>Dec 09, 20                                                                                                    | uested<br>122 01:01 PM EST                                                                        | Requested By<br>Jon Snow                       |
| RECORD LOCKED<br>Request ID<br>CB550<br>Suppler Approver<br>Contract FileMABCDEU<br>Contract Version:<br>Contract Version:<br>Contract Version:<br>Contract Type:<br>Nameplate Capacity<br>Nameplate Capacity<br>Supplier Legal Name:<br>Supplier Legal Name: | Request Type<br>Change to Contract<br>Change to Contract<br>Change to Contract<br>Change to Contract<br>Change to Contract<br>Contract<br>Con | Notice Mailing Address                                           | Date Required and the second second s | uested<br>222 01:01 PM EST<br>g Address                                                           | Requested By<br>Jon Snow                       |

The **Record Locked** table shows information about the Request that is locking the Contract. For more details, select the **Request ID**.

# Downloading a microFIT Contract

#### Procedure

1. Select the **MANAGE CONTRACTS** tab.

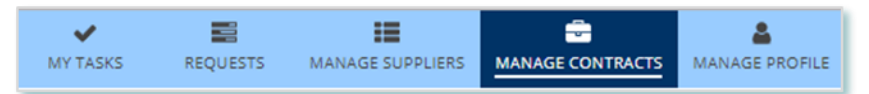

- 2. **Optional:** Use the filters to search for the Contract that you wish to download.
- 3. Select the **Business Contract ID** of the microFIT Contract that you wish to download.

| Manage         | e Contracts                |          |          |             |          |                                                  |             |         |  |
|----------------|----------------------------|----------|----------|-------------|----------|--------------------------------------------------|-------------|---------|--|
| Available Acti | ion(s)                     |          |          |             |          |                                                  |             |         |  |
|                |                            |          |          |             |          |                                                  |             |         |  |
| Contract Id    | Contract Id                |          |          |             |          |                                                  |             |         |  |
| Enter partial  | text to search Contract Id |          |          |             |          | Show All                                         |             | -       |  |
| Contract Vers  | sion                       |          |          |             |          | Supplier Id                                      |             |         |  |
|                |                            |          |          |             | -        | Enter partial text to search                     | Supplier Id |         |  |
| LDC            |                            |          |          |             |          | Supplier Legal Name                              |             |         |  |
| Show Al        |                            |          |          |             | *        | Enter partial text to search Supplier Legal Name |             |         |  |
| Locked By      |                            |          |          |             |          | Contract Status                                  |             |         |  |
| Request Id or  | r DRAFT                    |          |          |             |          | Show All                                         |             |         |  |
| Lock Status    |                            |          |          |             |          |                                                  |             |         |  |
| Show Al        | V                          |          |          |             | •        |                                                  |             |         |  |
| Paging: 10 25  | 50 Show All                |          |          |             |          |                                                  |             |         |  |
| 2 Contracts    |                            |          |          |             |          |                                                  |             |         |  |
| Busin          | ness Contract Id           | Туре     | Status   | Supplier Id | Supplier | r Legal Name                                     | LDC         | Version |  |
| RT-N           | MABICDEF                   | microFIT | Executed | 662121      | John S S | Smith Hydro One Networks Inc. 1.3                |             |         |  |

#### 4. Select the **Download Contract** button on the top-right.

| Cont<br>Summa | Contract: FIT-MABCDEF Summary Facility Information Requests Documents Contacts Pricing Milestones Related Actions |                                           |              |                                |                                                       |              |  |  |  |
|---------------|----------------------------------------------------------------------------------------------------|-------------------------------------------|--------------|--------------------------------|-------------------------------------------------------|--------------|--|--|--|
| •             |                                                                                                    |                                           |              |                                |                                                       |              |  |  |  |
| RECOR         | D LOCKED                                                                                                    |                                           |              |                                |                                                       |              |  |  |  |
|               | Request ID                                                                                                    |                                           | Request Type |                                | Date Requested                                        | Requested By |  |  |  |
| 0             | C8550                                                                                                    | Change to Contract Notice Mailing Address |              |                                | Dec 09, 2022 01:01 PM EST                             | Jon Snow     |  |  |  |
| Suppl         | ier Approver                                                                                                    |                                           |              |                                |                                                       |              |  |  |  |
| Contra        | ct FIT-MABCDEF                                                                                                    | :                                         |              |                                |                                                       |              |  |  |  |
| Co            | ontract Status:                                                                                                   | Executed                                  |              | E Contract No                  | tice Mailing Address                                  |              |  |  |  |
| Cor           | Contract Id:<br>ntract Version:                                                                                   | FIT-MABCDEF                               |              | 120 Adelaide<br>Toronto, Ontar | io L0B 1B0                                            |              |  |  |  |
|               | Contract Type:                                                                                                    | microFIT                                  |              | Canada.                        | Canada.                                               |              |  |  |  |
| Name          | plate Capacity<br>(kW):                                                                                           | 10                                        |              | E Facility Add                 | ress                                                  |              |  |  |  |
| 0             | Contract Price:                                                                                                   | 80.2                                      |              | Toronto, Ontar                 | 120 Adelaide Street West,<br>Toronto, Ontario X1X 2X2 |              |  |  |  |
| Supplie       | er Legal Name:                                                                                                    | John S Smith                              |              | Canada.                        |                                                       |              |  |  |  |
|               | Supplier Id:                                                                                                    | 662121                                    |              |                                |                                                       |              |  |  |  |
|               | LDC:                                                                                                    | Hydro One Netwo                           | rks Inc.     |                                |                                                       |              |  |  |  |

5. Select Click Here to Download Contract.

| Contract: FIT-MABCDEF Summary Facility Information Requests Documents Contacts Pricing Milestones Related Actions |  |
|----------------------------------------------------------------------------------------------------|--|
| Download Document                                                                                                 |  |
| FIT-MABCDEF                                                                                                    |  |
| Click Here to Download Contract                                                                                   |  |
| BACK TO CONTRACT SUMMARY                                                                                          |  |
|                                                                                                    |  |

# Managing Contract Requests

## **Contract Requests**

#### Submitting a Request to Change a Contract Record

To update the Record information in one or more Contracts, you can initiate a Contract Request for a Contract by going to a Contract Record, and then selecting **Related Actions** and the action that you want to take.

| Summary      | Facility Information                                                                                                    | Requests       | Documents        | Notes     | Contacts      | Pricing      | Milestones | Related Actions |  |  |
|--------------|----------------------------------------------------------------------------------------------------|----------------|------------------|-----------|---------------|--------------|------------|-----------------|--|--|
| 7            | Change to Contract Notice Mailing Address<br>Use this request type to update the Contract Contact & Notice Information. |                |                  |           |               |              |            |                 |  |  |
|              | Change to Facility Information<br>Use this request type to update Facility Information.                                 |                |                  |           |               |              |            |                 |  |  |
| <b>1</b> (3) | Contract Assignment<br>Use this request type to a                                                                       | ssign a contra | act to another S | upplier   |               |              |            |                 |  |  |
| ×            | Termination<br>Use this request type to terminate your Contract.                                                        |                |                  |           |               |              |            |                 |  |  |
| 4            | Add Contacts                                                                                                    |                |                  |           |               |              |            |                 |  |  |
| 4            | Remove Contacts                                                                                                    |                |                  |           |               |              |            |                 |  |  |
| 4            | <b>Other</b><br>Use this request to inforn                                                                              | n the IESO abo | out any other ch | anges. Be | as detailed a | as possible. |            |                 |  |  |

#### Submitting a Request to Terminate a Contract

During the lifecycle of your microFIT Contract(s), you may wish to terminate the contract for certain reasons. To initiate a contract termination, you can submit a Termination Request.

Once a Termination Request has been submitted, it will be reviewed by the IESO. The following instructions will guide you through how to complete a Termination Request in Beacon.

#### Procedure

1. Select the **MANAGE CONTRACTS** tab.

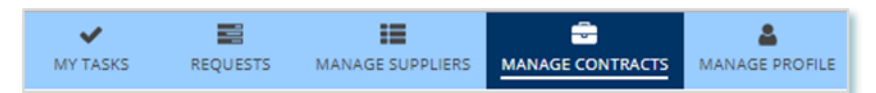

- 2. **Optional:** Use the filters to search for the Contract that you want to terminate.
- 3. Select the **Business Contract ID** to view the Contract that you want to terminate.

| Availab | Available Action(s)           |          |          |             |           |                                                  |                                          |         |  |  |
|---------|-------------------------------|----------|----------|-------------|-----------|--------------------------------------------------|------------------------------------------|---------|--|--|
| 🧬 Sub   | mit Contract Changes          |          |          |             |           |                                                  |                                          |         |  |  |
|         |                               |          |          |             |           |                                                  |                                          |         |  |  |
| Contra  | ct ld                         |          |          |             |           | Supplier Type                                    |                                          |         |  |  |
| Enter   | partial text to search Contra | ct Id    |          |             |           | Show All                                         |                                          | -       |  |  |
| Contra  | ct Version                    |          |          |             |           | Supplier Id                                      |                                          |         |  |  |
|         |                               |          |          |             | •         | Enter partial text to search                     | th Supplier Id                           |         |  |  |
| LDC     |                               |          |          |             |           | Supplier Legal Name                              |                                          |         |  |  |
| 5       | how All                       |          |          |             | •         | Enter partial text to search Supplier Legal Name |                                          |         |  |  |
| Locked  | Ву                            |          |          |             |           | Contract Status                                  |                                          |         |  |  |
| Reque   | est ld or DRAFT               |          |          |             |           | Show All                                         |                                          |         |  |  |
| Lock St | tatus                         |          |          |             |           |                                                  |                                          |         |  |  |
| S       | how All                       |          |          |             | •         |                                                  |                                          |         |  |  |
| Paging  | 10  <b>25 </b> 50 Show All    |          |          |             |           |                                                  |                                          |         |  |  |
| 2 Conti | racts                         |          |          |             |           |                                                  |                                          |         |  |  |
|         | Business Contract Id          | Туре     | Status   | Supplier Id | Supplier  | Legal Name                                       | LDC                                      | Version |  |  |
|         | FIT-MABCDEF                   | microFIT | Executed | 757373      | John Smit | th                                               | Bluewater Power Distribution Corporation | 3.3     |  |  |

4. Select Related Actions > Termination.

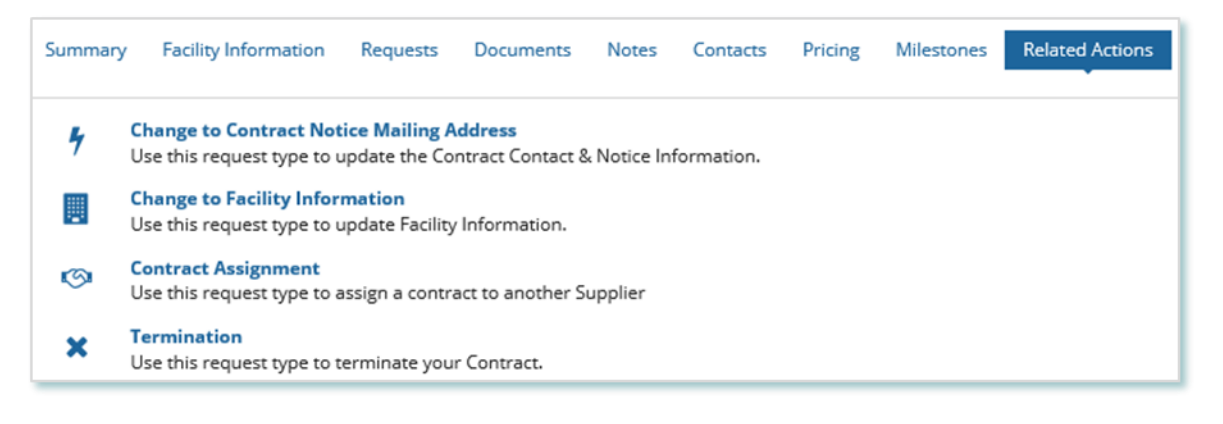

5. On the **Confirm** page, select **OTHER** from the **Submission Reason** drop down menu, and then enter a comment in the **Describe Reason For Request** box.

| Submit Termination                                                                                     |                             |        |
|----------------------------------------------------------------------------------------------------|-----------------------------|--------|
| Confirm                                                                                                | Upload Supporting Documents | Review |
| Request - Termination                                                                                  |                             |        |
| Contract ID: FIT-MABCDEF<br>Supplier Type: microFIT<br>Requested By: John Smith<br>Submission Reason * |                             |        |
| Please Select<br>Describe Reason for Request                                                           | •                           |        |
| 0 out of 4000 characters entered: 4000 remaining                                                       |                             |        |

- 6. Read through the Terms & Conditions of Termination.
- 7. Check the box for I understand and accept the terms of the Notice of Termination.

7. For microFIT Contract versions 1.3, 1.4, 1.5, 1.6, and 1.6.2 inclusive, the provisions of sections 4.4, 5, 8.3, 8.4, 8.5, 8.6, 9 and 13 and such other provisions as are necessary for the interpretation thereof, will survive the termination of the microFIT Contract.

For microFIT Contract versions 2.0, 2.0.1, 2.1, 2.1, 3.0, 3.0.1, 3.1, 3.1, 3.2, 3.3, 4.0, and 4.1 the provisions of sections 2.2, 3, 6.3, 6.4, 6.5, 6.6, 6.7, 7, 11, 12, 13, and 14 and such other provisions as are necessary for the interpretation thereof, will survive the termination of the microFIT Contract.

For greater clarity, the termination of the microFIT Contract shall not affect or prejudice the terms and conditions contained in this Notice of Termination.

I understand and accept the terms of the Notice of Termination

 Optional: On the Upload Supporting Documents page, select the +UPLOAD NEW DOCUMENT icon. Attach a document, choose a document type, enter a description, and then select the ADD DOCUMENT icon.

| Select Document       | to Upload                |       |    |
|-----------------------|--------------------------|-------|----|
| UPLOAD 🛱 Dr           | op file here             |       |    |
| File size limit upto: | 30 MB                    |       |    |
| Document Type *       |                          |       |    |
| Please Selec          | t                        |       | •  |
| Description           |                          |       |    |
|                       |                          |       | // |
| 0 out of 200 charac   | ters entered: 200 remain | ning. |    |
|                       |                          |       |    |

- 9. Select **NEXT**. On the **Review** page, look over all your changes, and then select **SUBMIT REQUEST**.
- 10. A dialog box is opened, select **Yes**. Once the Request is submitted, a confirmation page is displayed.

| Termination Request Submitted              |  |  |  |  |  |
|--------------------------------------------|--|--|--|--|--|
| Thank you! Your request has been submitted |  |  |  |  |  |
| Request C5042                              |  |  |  |  |  |
| Prepare Termination Request - Submit       |  |  |  |  |  |

Note: The Request now has a Request ID that you can use to track its progress

## Adding or Removing Contacts from Suppliers or Contracts

During the term of your microFIT Contract(s), there might be changes to the Contacts who manage your Supplier(s) and/or Contract(s).

The following instructions will guide you through how to Add and/or Remove Contacts from Contract(s) in Beacon. For instructions on how to Add and/or Remove Contacts from a Supplier, please refer to the Supplier Management user guide document.

#### **Adding Supplier Contacts to a Contract**

#### Procedure

1. Select the **MANAGE CONTRACTS** tab.

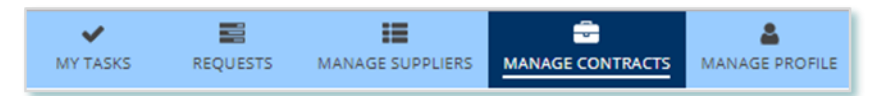

- 2. **Optional:** Use the filters to search for the Contract that you want to add Contacts to.
- 3. Select the **Business Contract ID** to view the Contract that you want to add Contacts to.

| Availat | le Action(s)                   |          |          |             |           |                                                  |                                          |         |  |
|---------|--------------------------------|----------|----------|-------------|-----------|--------------------------------------------------|------------------------------------------|---------|--|
| 🧬 Sub   | mit Contract Changes           |          |          |             |           |                                                  |                                          |         |  |
|         |                                |          |          |             |           |                                                  |                                          |         |  |
| Contra  | ct ld                          |          |          |             |           | Supplier Type                                    |                                          |         |  |
| Enter   | partial text to search Contrac | ct ld    |          |             |           | Show All                                         |                                          | -       |  |
| Contra  | ct Version                     |          |          |             |           | Supplier Id                                      |                                          |         |  |
|         |                                |          |          |             | •         | Enter partial text to search                     | h Supplier Id                            |         |  |
| LDC     |                                |          |          |             |           | Supplier Legal Name                              |                                          |         |  |
| 5       | how All                        |          |          |             | •         | Enter partial text to search Supplier Legal Name |                                          |         |  |
| Locked  | Ву                             |          |          |             |           | Contract Status                                  |                                          |         |  |
| Reque   | est Id or DRAFT                |          |          |             |           | Show All •                                       |                                          |         |  |
| Lock St | tatus                          |          |          |             |           |                                                  |                                          |         |  |
| 5       | how A//                        |          |          |             | •         |                                                  |                                          |         |  |
| Paging  | : 10  <b>25 </b> 50 Show All   |          |          |             |           |                                                  |                                          |         |  |
| 2 Cont  | racts                          |          |          |             |           |                                                  |                                          |         |  |
|         | Business Contract Id           | Туре     | Status   | Supplier Id | Supplier  | Legal Name                                       | LDC                                      | Version |  |
|         | FIT-MABCDEF                    | microFIT | Executed | 757373      | John Smit | h                                                | Bluewater Power Distribution Corporation | 3.3     |  |

**Note:** You can add Contacts to a Contract only if they have already been added as a Contact to the Supplier. For instructions on how to Add and/or Remove Contacts from a Supplier, please refer to the Supplier Management user guide document.

4. Select Related Actions > Add Contacts.

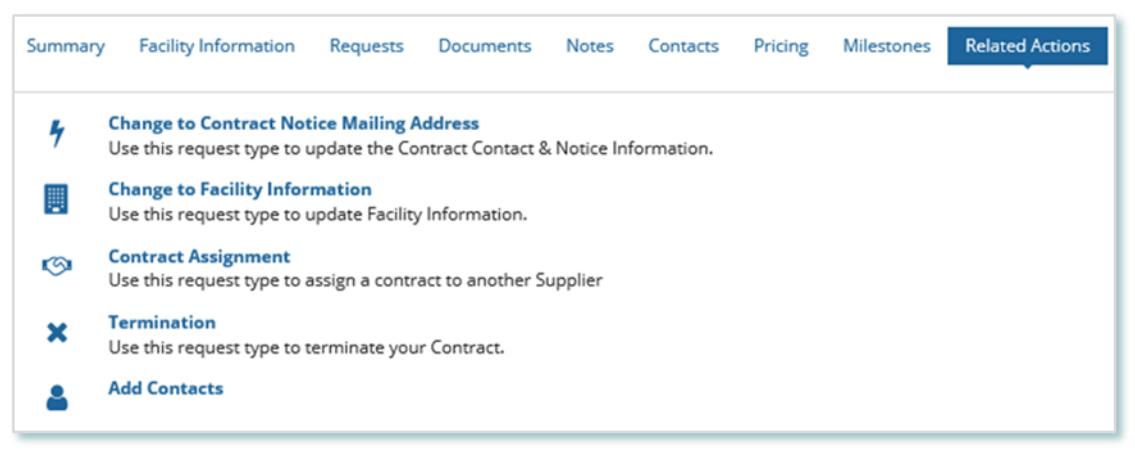

5. On the **Add Contacts to Contract** page, choose a reason for submitting the change, and then enter a description for your Request.

| Add Contacts to Supplier                             | Add to Contracts (Optional) | Supporting Documents        | Review |
|------------------------------------------------------|-----------------------------|-----------------------------|--------|
| est - Add Contact Person to Supplier                 | 'Contract                   |                             |        |
| Request Type: Add Contact Perso<br>Supplier/Contract | n to Supplier: Mul          | ltiple Supplier(s) selected |        |
| Requested On: Jul 8, 2019 08:52 A                    | M EST                       |                             |        |
| Requested By: John Smith                             |                             |                             |        |
| on for Change*                                       |                             |                             |        |
| Please Select                                        | •                           |                             |        |
| ribe Reason for Change *                             |                             |                             |        |
|                                                      |                             |                             |        |
|                                                      |                             |                             |        |
|                                                      |                             |                             |        |

- 6. Enter the **Person ID** and email address for the Contact that you want to add, and then select **SEARCH**.
- 7. Select +Add Person.

| Search Contacts |                         |                     |                          |                          |  |  |  |  |
|-----------------|-------------------------|---------------------|--------------------------|--------------------------|--|--|--|--|
| Perso           | on Id                   |                     | Email Address            |                          |  |  |  |  |
| 229             | 149                     |                     | john_smith@simplemail.in | john_smith@simplemail.in |  |  |  |  |
| CLEAR           |                         |                     |                          |                          |  |  |  |  |
| Cont            | act Details             |                     |                          |                          |  |  |  |  |
| Click d         | on +ADD button to add i | nto the queue below |                          |                          |  |  |  |  |
|                 | Person Id               | Person Name         | Email Address            |                          |  |  |  |  |
|                 | 229149                  | John Smith          | john_smith@simplemail.in | +Add Person              |  |  |  |  |
|                 |                         |                     |                          |                          |  |  |  |  |

8. Choose a Role.

| Selected Contacts - [1] |             |                          |                   |     |
|-------------------------|-------------|--------------------------|-------------------|-----|
| Person Id               | Person Name | Email Address            | Role              |     |
| 229149                  | John Smith  | john_smith@simplemail.in | Select Role 👻     | ×   |
|                         |             |                          | Select Role       |     |
|                         |             |                          | Supplier Agent    |     |
| NCEL REQUEST            |             |                          | Supplier Approver | NEX |

- 9. You can add more Contacts or select **NEXT**.
- 10. **Optional:** On the Upload Supporting Documents page, select the **+UPLOAD NEW DOCUMENT** icon. Attach a document, choose a document type, enter a description, and then select the **ADD DOCUMENT** icon.

| Select Do     | cument to Upload                     |    |
|---------------|--------------------------------------|----|
| UPLOAD        | 🙀 Drop file here                     |    |
| File size lin | nit upto: 30 MB                      |    |
| Documen       | t Type *                             |    |
| Plea          | ise Select                           | •  |
| Descripti     | on                                   |    |
|               |                                      | ٦  |
|               |                                      |    |
|               |                                      |    |
|               |                                      | // |
| 0 out of 20   | 0 characters entered: 200 remaining. |    |
|               |                                      |    |

**Note:** When you add additional Contacts to Contracts, you might be required to submit certain documentation as evidence of certain information (e.g. prescribed forms, director's register, etc.).

- 11. On the Review page, look over all your changes, and then select **SUBMIT REQUEST**.
- 12. A dialog box is opened, select **Yes**. Once the Request is submitted, a confirmation page is displayed.

Note: The Request now has a Request ID that you can use to track its progress

| Reques       | t Submitted                    |
|--------------|--------------------------------|
| Thank you! Y | our request has been submitted |
| Request P22  | 12                             |
| • Prepare    | Add Contact Request - Submit   |

#### **Removing Supplier Contacts from a Contract**

Procedure

1. Select the **MANAGE CONTRACTS** Suppliers tab.

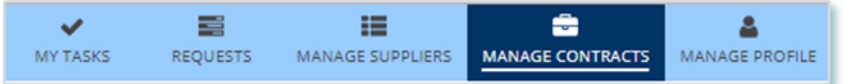

- 2. **Optional:** Use the filters to search for the Contract that you want to remove Contacts from.
- 3. Select the **Business Contract ID** to view the Contract that you want to remove Contacts from.

| Availab | le Action(s)                  |          |          |             |          |                                                  |                                          |         |  |
|---------|-------------------------------|----------|----------|-------------|----------|--------------------------------------------------|------------------------------------------|---------|--|
| 🖋 Sub   | mit Contract Changes          |          |          |             |          |                                                  |                                          |         |  |
|         |                               |          |          |             |          |                                                  |                                          |         |  |
| Contra  | ct ld                         |          |          |             |          | Supplier Type                                    |                                          |         |  |
| Enter   | partial text to search Contra | ct Id    |          |             |          | Show All                                         |                                          | -       |  |
| Contra  | ct Version                    |          |          |             |          | Supplier Id                                      |                                          |         |  |
| •       |                               |          |          |             |          | Enter partial text to search                     | h Supplier Id                            |         |  |
| LDC     |                               |          |          |             |          | Supplier Legal Name                              |                                          |         |  |
| 5       | 'how All                      |          |          |             | •        | Enter partial text to search Supplier Legal Name |                                          |         |  |
| Locked  | Ву                            |          |          |             |          | Contract Status                                  |                                          |         |  |
| Reque   | est ld or DRAFT               |          |          |             |          | Show All                                         |                                          |         |  |
| Lock St | atus                          |          |          |             |          |                                                  |                                          |         |  |
| 5       | 'how A//                      |          |          |             | •        |                                                  |                                          |         |  |
| Paging  | 10 25 50 Show All             |          |          |             |          |                                                  |                                          |         |  |
| 2 Cont  | acts                          |          |          |             |          |                                                  |                                          |         |  |
|         | Business Contract Id          | Туре     | Status   | Supplier Id | Supplier | Legal Name                                       | LDC                                      | Version |  |
| ٩       | FIT-MABCDEF                   | microFIT | Executed | 757373      | John Smi | th                                               | Bluewater Power Distribution Corporation | 3.3     |  |

#### 4. Select Related Actions > Remove Contacts.

| Summary | Facility Information                                    | Requests                              | Documents                         | Notes     | Contacts   | Pricing | Milestones | Related Actions |
|---------|---------------------------------------------------------|---------------------------------------|-----------------------------------|-----------|------------|---------|------------|-----------------|
| 5       | Change to Contract Not<br>Use this request type to u    | <b>ice Mailing A</b><br>update the Co | <b>ddress</b><br>ntract Contact 8 | Notice In | formation. |         |            |                 |
|         | Change to Facility Inform<br>Use this request type to u | <b>mation</b><br>update Facility      | Information.                      |           |            |         |            |                 |
| 0       | Contract Assignment<br>Use this request type to a       | assign a contra                       | act to another S                  | upplier   |            |         |            |                 |
| ×       | Termination<br>Use this request type to t               | erminate you                          | r Contract.                       |           |            |         |            |                 |
| 4       | Add Contacts                                            |                                       |                                   |           |            |         |            |                 |
| 4       | Remove Contacts                                         |                                       |                                   |           |            |         |            |                 |

5. On the **Remove Contacts from Contract** page, choose a reason for submitting the change, and then enter a description for your Request.

Check the box(es) for the Contact(s) that you want to remove from the selected contract(s), then select NEXT.

**Note:** You cannot remove all Contacts with the Supplier Approver role. Contracts that have only one Approver cannot be selected.

| Availa | Available Contacts                       |                            |                                        |                   |  |  |  |
|--------|------------------------------------------|----------------------------|----------------------------------------|-------------------|--|--|--|
| NOTE   | : Select atleast one contact from select | ted contract(s). Contracts | having one Approver cannot be selected |                   |  |  |  |
|        | Person Id                                | Name                       | Email Address                          | Role              |  |  |  |
|        | -FIT-MABCABC (2 Contacts)                |                            |                                        |                   |  |  |  |
|        | • 123456                                 | John Smith                 | email123@email.com                     | Supplier Approver |  |  |  |
| ~      | • 001234                                 | Jane Doe                   | emailabc@email.com                     | Supplier Agent    |  |  |  |
|        |                                          |                            |                                        |                   |  |  |  |
| CANC   | EL REQUEST                               |                            |                                        | NEXT >            |  |  |  |

 Optional: On the Upload Supporting Documents page, select the +UPLOAD NEW DOCUMENT icon. Attach a document, choose a document type, enter a description, and then select the ADD DOCUMENT icon.

**Note:** When you remove additional Contacts to Contracts, you might be required to submit certain documentation as evidence of certain information (e.g. prescribed forms, director's register, etc.).

- 8. On the Review page, look over all your changes, and then select **SUBMIT REQUEST**.
- 9. A dialog box is opened, select **Yes**. Once the Request is submitted, a confirmation page is displayed.

Note: The Request now has a Request ID that you can use to track its progress

# Request Submitted Thank you! Your request has been submitted Request P2212

Prepare Remove Contact Request - Submit

# Contract Request Tasks

#### **Reviewing Requests Submitted by a Supplier Approver**

If you are a Supplier Approver for Suppliers or Contracts, you may receive a Supplier Approver Review Request task to review any Requests submitted by other Supplier Approvers of those Suppliers or Contracts.

If you are assigned a task, you will receive an email notification. You can view active tasks assigned to you on the **MY TASKS** tab.

#### Procedure

1. Select the **MY TASKS** tab.

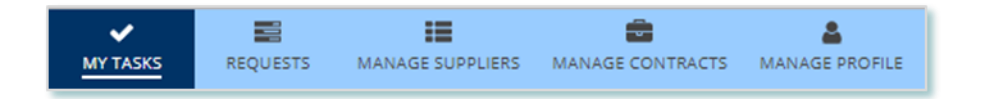

2. Select the **Active Task** for the Request that you want to review. This brings you to the **Review** page.

| Active Requ   | est Tasks In-Pro                            | gress   |          |                                     |        |
|---------------|---------------------------------------------|---------|----------|-------------------------------------|--------|
| Request<br>ID | Request<br>Type                             | Status  | Source   | Active Task                         | Status |
| 53174         | Change to<br>Supplier<br>Resident<br>Status | [DRAFT] | Supplier | Supplier Approver<br>Review Request | Ø      |

#### 3. To begin working on the task, select ACCEPT.

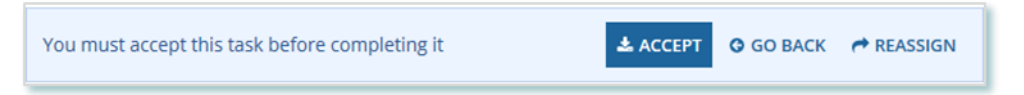

4. Review the values entered and the documents in the Request.

 Optional: On the Upload Supporting Documents page, select the +UPLOAD NEW DOCUMENT icon. Attach a document, choose a document type, enter a description, and then select the ADD DOCUMENT icon.

| Select Doc     | ument to Upload                    |    |
|----------------|------------------------------------|----|
| UPLOAD         | 🛱 Drop file here                   |    |
| File size limi | t upto: 30 MB                      |    |
| Document       | Type *                             |    |
| Pleas          | e Select                           | -  |
| Descriptio     | n                                  |    |
|                |                                    |    |
|                |                                    |    |
|                |                                    |    |
|                |                                    | // |
| 0 out of 200   | characters entered: 200 remaining. |    |
|                |                                    |    |

- 6. Under Decision, choose either Approve, Return for Edit or Decline.
  - a. If you select **Approve**, you can enter an explanatory note or comment to provide additional context to the review task, and then select **Approve**.
  - b. If you select **Return for Edit**, you can enter an explanatory note or comment to provide additional context to what needs clarification, and then select **Retun for Edit**.
  - c. If you select **Decline**, you can enter an explanatory note or comment to provide additional context for why you declined the Request, and then select **Decline**.

| Decision                                          |         |
|---------------------------------------------------|---------|
| Action *                                          |         |
| • Approve                                         |         |
| 🔿 Return For Edit                                 |         |
| ODecline                                          |         |
| Review Comment                                    |         |
|                                                   |         |
|                                                   |         |
|                                                   |         |
|                                                   |         |
|                                                   |         |
| 0 out of 4000 characters entered: 4000 remaining. |         |
|                                                   | APPROVE |
|                                                   |         |

7. A dialog box is opened, select **Yes**.

Depending on your decision, the Request may be under IESO review, returned to the Request initiator for edits, or the Request may be closed, respectively.

#### **Providing Clarification for Returned Requests**

The IESO or a Supplier Approver may return a Request that you submitted back to you for further review.

If you are assigned a task, you will receive an email notification. You can view active tasks assigned to you on the **MY TASKS** tab.

#### Procedure

1. Select the **MY TASKS** tab.

| <b>~</b> |          | :=               | <b>a</b>         | ۵.             |
|----------|----------|------------------|------------------|----------------|
| MY TASKS | REQUESTS | MANAGE SUPPLIERS | MANAGE CONTRACTS | MANAGE PROFILE |

2. Select the Active Task for the Request you want to work on.

| Request<br>D | Request<br>Type                        | Status         | Source   | Active<br>Task                          | Status |
|--------------|----------------------------------------|----------------|----------|-----------------------------------------|--------|
| 53170        | Change to<br>Supplier<br>Legal<br>Name | IESO<br>Review | Supplier | Review<br>Returned<br>Change<br>Request | Ø      |
|              |                                        |                |          |                                         |        |
|              |                                        | S              | ource    | Active<br>Task                          | Status |

- 3. On each page, make changes to the fields that require updates.
- 4. On the **Supporting Documents page**, review any documents added by other users
- 5. **Optional**: To upload supporting documents, select **+UPLOAD NEW DOCUMENT**. Attach a document, choose a document type, enter a description, and then select **ADD DOCUMENT**.

**Note:** When you respond to a Request to provide clarification, you might be required to submit certain documentation as requested by the IESO. This will be specified in the task details.

- 6. Review the changes summarized on the **Review** page.
- 7. Under Decision, choose either Request Updated or Cancel.
  - a. If you select Request Updated, you can enter an explanatory note or comment to provide additional context on what was clarified, and then select **Request Updated**.

b. If you select **Cancel**, you can enter an explanatory note or comment to provide additional context for why you cancelled the Request, and then selec **Cancel**.

| Decision                                          |                      |
|---------------------------------------------------|----------------------|
| Decision*                                         |                      |
| <ul> <li>Request Updated</li> </ul>               |                      |
| Cancel                                            |                      |
| Request Updated Comment                           |                      |
|                                                   |                      |
|                                                   |                      |
|                                                   |                      |
|                                                   | 1                    |
| 0 out of 4000 characters entered: 4000 remaining. |                      |
|                                                   | BACK REQUEST UPDATED |

8. A dialog box is opened, select **Yes**.

| Acknowledge? |     |
|--------------|-----|
| NO           | YES |

#### **Cancelling a Submitted Request**

You can cancel a Request that you submitted.

**Note:** You can cancel a Request only if you initiated the Request and before the IESO has accepted the Request for review.

#### Procedure

1. Select the **Requests** tab.

| ×        | 11       | :=               | <b>a</b>         | <b>4</b>       |
|----------|----------|------------------|------------------|----------------|
| MY TASKS | REQUESTS | MANAGE SUPPLIERS | MANAGE CONTRACTS | MANAGE PROFILE |

2. **Optional:** Use the filters to search for the Request that you want to cancel.

| Status                |                |   | Supplier ID                              |   |
|-----------------------|----------------|---|------------------------------------------|---|
| OPEN                  |                | - | Enter partial text to search Supplier ID |   |
| Request ID            |                |   | Contract ID                              |   |
|                       |                |   | Enter partial text to search Contract ID |   |
| Request Category      |                |   | Prepared By                              |   |
| Show All              |                | - | Show Al/                                 | • |
| Request Type          |                |   | Source                                   |   |
| Show All              |                | - | Show Al/                                 | - |
| <b>Requested From</b> | Requested Thru |   |                                          |   |
| mm/dd/yyyy            | mm/dd/yyyy     |   |                                          |   |
| 7 Requests Found      |                |   |                                          |   |

3. Select the **Request ID** to view the Request Record that you want to cancel.

| 1 Requests Found |   |               |  |  |
|------------------|---|---------------|--|--|
|                  |   | Request<br>ID |  |  |
| OPEN             | • | 53172         |  |  |

4. Select CANCEL REQUEST.

| Suppli  | er Requ     | est [S3172]     | CANCEL REQUEST |
|---------|-------------|-----------------|----------------|
| Summary | Attachments | Related Actions |                |
|         |             |                 |                |
|         | Submitted   | IESO Review     | Closed         |
| OPEN    |             |                 |                |
| 0       |             |                 |                |

5. On the **Confirm Cancellation of Request** page, enter the reason for cancelling the Request.

| Please confirm that you would be a set of the set of the set of | uld like to cancel this reques                  | t. You will lose all information and u | will not be able to recover the request.   |
|----------------------------------------------------------------------------------------------------|-------------------------------------------------|----------------------------------------|--------------------------------------------|
| 🖸 Prepare Change Requ                                                                                                    | iest - Submit                                   |                                        |                                            |
| Time                                                                                                    | Performed By                                    | Role                                   | Reason                                     |
| ul 16, 2019 10:27 AM EST                                                                                                    | John Smith                                      | Supplier Approver                      | Changing the Legal Name of the<br>Supplier |
| Comment                                                                                                    |                                                 |                                        |                                            |
|                                                                                                    |                                                 |                                        |                                            |
| Updating legal name                                                                                                    |                                                 |                                        |                                            |
| Updating legal name<br>Request - Change to Supplier<br>escribe Reason for Cancellin                                                                                                    | r Legal Name<br>Ig Request *                    |                                        |                                            |
| Updating legal name<br>Request - Change to Supplier<br>Iscribe Reason for Cancellin                                                                                                    | r Legal Name<br>19 Request *                    |                                        | :                                          |
| Updating legal name<br>Request - Change to Supplier<br>escribe Reason for Cancellin                                                                                                    | r Legal Name<br>ng Request *                    |                                        |                                            |
| Updating legal name<br>Request - Change to Supplier<br>escribe Reason for Cancellin                                                                                                    | r Legal Name<br>1g Request *                    |                                        | :                                          |
| Updating legal name<br>Request - Change to Supplier<br>escribe Reason for Cancellin                                                                                                    | r Legal Name<br>1g Request *                    |                                        |                                            |
| Updating legal name<br>Request - Change to Supplier<br>escribe Reason for Cancellin                                                                                                    | r Legal Name<br>ng Request *<br>4000 remaining. |                                        |                                            |

- 6. Select CANCEL REQUEST.
- 7. A dialog box is opened, select **Yes**.

| Are you s | ure? |     |
|-----------|------|-----|
| NO        |      | YES |

- 8. Refresh your page.
- 9. The Request status is now "CLOSED" and the outcome is "Cancelled".

| Subm                                   | itted                                      | IESO R                         | leview                                  | Closed                                     |  |  |  |  |
|----------------------------------------|--------------------------------------------|--------------------------------|-----------------------------------------|--------------------------------------------|--|--|--|--|
| CLOSED                                 |                                            |                                |                                         |                                            |  |  |  |  |
| •                                      |                                            |                                |                                         |                                            |  |  |  |  |
| Close Request -                        | Closed                                     |                                |                                         |                                            |  |  |  |  |
| <b>Time</b><br>Jul 16, 2019 10:30 AM 1 | Performed By<br>EST SYSTEM - AUTO          |                                | Role<br>IESO                            | Reason                                     |  |  |  |  |
| Comment >                              |                                            |                                |                                         |                                            |  |  |  |  |
| Request - Change to Su                 | ıpplier Legal Name                         |                                |                                         | ~                                          |  |  |  |  |
| Request ID:                            | 53172                                      | Supplier:                      | ABC Joint Venture                       | Outcome: Cancelled                         |  |  |  |  |
| Request Type:                          | Change to Supplier<br>Legal Name           | Supplier ID:<br>Supplier Type: | 531340<br>microFIT                      | Reviewed On: Jul 16, 2019<br>10:30 AM EST  |  |  |  |  |
| Requested On:                          | Jul 16, 2019 10:27<br>AM EST               | Legal Entity Type:             | Joint Venture - No<br>Legal Personality | Completed On: Jul 16, 2019<br>10:30 AM EST |  |  |  |  |
| Requested By:                          | John Smith                                 |                                |                                         |                                            |  |  |  |  |
| Submission Reason:                     | Changing the Legal<br>Name of the Supplier |                                |                                         |                                            |  |  |  |  |
| Submission Explanation                 | on:                                        |                                |                                         |                                            |  |  |  |  |
| Updating legal name                    |                                            |                                |                                         |                                            |  |  |  |  |

#### **Providing Acknowledgement of a Request Outcome**

If the IESO approves or declines your Request, you may receive a **Provide Acknowledgement** task where you must acknowledge the IESO's decision.

If you are assigned a task, you will receive an email notification. You can view active tasks assigned to you under **MY TASKS**.

Procedure

1. Select the **MY TASKS** tab.

| ✓        |          | :=               | <b>a</b>         | ۵.             |
|----------|----------|------------------|------------------|----------------|
| MY TASKS | REQUESTS | MANAGE SUPPLIERS | MANAGE CONTRACTS | MANAGE PROFILE |

2. Select the Provide Acknowledgement task. This brings you to the **Pending Acknowledgement** page.

| Active Requ   | est Tasks In-Prog                                  | gress                      |          |                            |        |
|---------------|----------------------------------------------------|----------------------------|----------|----------------------------|--------|
| Request<br>ID | Request<br>Type                                    | Status                     | Source   | Active Task                | Status |
| S3370         | Change to<br>Supplier HST-<br>GST<br>Status/Number | Pending<br>Acknowledgement | Supplier | Provide<br>Acknowledgement | I      |

- 3. Review the information and any documents added by other users.
- Optional: On the Upload Supporting Documents page, select the +UPLOAD NEW DOCUMENT icon. Attach a document, choose a document type, enter a description, and then select the ADD DOCUMENT icon.

| Supporting Documents [Empty - 1 Pending]        | ~  |
|-------------------------------------------------|----|
| Select Document to Upload                       |    |
| UPLOAD 🛱 Drop file here                         |    |
| File size limit upto: 30 MB                     |    |
| Document Type *                                 |    |
| Please Select                                   | -  |
| Description                                     |    |
|                                                 |    |
|                                                 |    |
|                                                 |    |
|                                                 | 11 |
| 0 out of 200 characters entered: 200 remaining. |    |
| CANCEL ADD DOCUMENT                             |    |
|                                                 |    |

5. **Optional:** You can enter an explanatory note or comment to provide additional context to the Request for acknowledgement in the comment field provided.

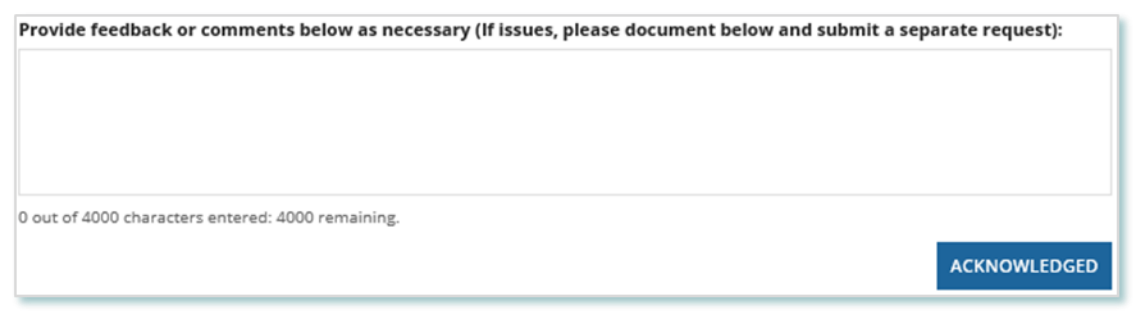

- 6. Select Acknowledged.
- 7. A dialog box is opened, select **Yes**.

| Acknowledge? |     |
|--------------|-----|
| NO           | YES |

## Viewing Request Notifications

When a decision has been made by the IESO for a Request, you may receive a notification message and/or document that can be found in your Request records.

Procedure

- 1. Select the **REQUESTS** tab
- 2. In the **Request Search** section, change Status to **CLOSED**.
- 3. **Optional:** Use the other filters to search for the Request record you want to view.

| Status                 |       |           |       |                                   |                                          | Supplier ID                              |   |                                  |                                  |         | Final Ou      | tcome                          |                              |
|------------------------|-------|-----------|-------|-----------------------------------|------------------------------------------|------------------------------------------|---|----------------------------------|----------------------------------|---------|---------------|--------------------------------|------------------------------|
| CLOSED                 |       |           |       |                                   | •                                        | Enter partial text to search Supplier ID |   |                                  |                                  |         | Show All      |                                |                              |
| Request ID Contract ID |       |           |       | Contract ID                       |                                          |                                          |   | Final Outcome Decision Date From |                                  |         |               |                                |                              |
| \$3251                 |       |           |       |                                   | Enter partial text to search Contract ID |                                          |   |                                  | mm/dd/yyyy                       |         |               |                                |                              |
| Request Category       |       |           |       |                                   | Prepared By                              |                                          |   |                                  | Final Outcome Decision Date Thru |         |               |                                |                              |
| Show All               |       |           |       | ٠                                 | Show All                                 | -                                        |   |                                  | •                                | mm/dd   | 5009          |                                |                              |
| Request Ty             | pe    |           |       |                                   |                                          | Source                                   |   |                                  |                                  |         |               |                                |                              |
| Show                   | All   | -         |       |                                   | ٠                                        | Show All                                 | - |                                  |                                  | •       |               |                                |                              |
| Requested              | From  |           | Reque | sted Thru                         |                                          |                                          |   |                                  |                                  |         |               |                                |                              |
| mm/dd/yy               | 11    |           | mm/s  | 155999                            |                                          |                                          |   |                                  |                                  |         |               |                                |                              |
| 1 Requests             | Found | đ         |       |                                   |                                          |                                          |   |                                  |                                  |         |               |                                |                              |
|                        |       | Req<br>ID | uest  | Request Type                      |                                          | Requested                                | 1 | Requested<br>By                  | Prepared<br>By                   | S<br>II | iupplier<br>D | Final Outcome<br>Decision Date | Final Outcome<br>Decision By |
| CLOSED                 | ×     | 532       | 51    | Change to Supp<br>Resident Status | lier                                     | Jul 25, 2019<br>10:33 AM EST             |   | John Smith                       | John Smith                       | 2       | 21524         | Jul 25, 2019 10:35<br>AM EST   | IE50                         |

4. Select the **Request ID** to view the Request Record.

| 1 Requests | 1 Requests Found |               |                                       |                              |   |  |  |  |
|------------|------------------|---------------|---------------------------------------|------------------------------|---|--|--|--|
|            |                  | Request<br>ID | Request Type                          | Requested                    | ţ |  |  |  |
| CLOSED     | ×                | 53251         | Change to Supplier<br>Resident Status | Jul 25, 2019<br>10:33 AM EST |   |  |  |  |

5. To see notification messages from IESO, select the **Message to Supplier** tab.

| Summary Message To Supplier Attachments Related Actions                                                                                                    |
|----------------------------------------------------------------------------------------------------|
| B                                                                                                    |
| Notification to Supplier [Change to Supplier Resident Status]                                                                                                    |
| Dear John Smith,                                                                                                    |
| The Change to Supplier Resident Status (Request ID #53251 ) submitted for the subject microFIT Contract has been Declined by the IESO.                                                                                                    |
| Lorem ipsum dolor sit amet, consectetur adipiscing elit, sed do eiusmod tempor incididunt ut labore et dolore magna aliqua. Turpis massa sed elementum<br>tempus egestas sed sed. Sed sed risus pretium quam vulputate dignissim suspendisse in. Quis imperdiet massa tincidunt nunc pulvinar sapien et ligula<br>ullamcorper. |
| If you have any questions, don't hesitate to contact the IESO Contract Management Team via your microFIT Supplier Account or email as required.                                                                                                    |
| Regards,                                                                                                    |
| microFIT.contract@ieso.ca                                                                                                    |
| IESO Contract Management Team                                                                                                    |
|                                                                                                    |

6. To download and see notification documents sent from the IESO, select the **Attachments** tab.

| Summary  | Message To Supplier Attach                                | Related Actions               |                         |                                   |                 |
|----------|-----------------------------------------------------------|-------------------------------|-------------------------|-----------------------------------|-----------------|
|          |                                                           |                               |                         |                                   |                 |
| Select a | any documents below and click on 'I                       | DOWNLOAD DOCUMENTS' to a      | occess them             |                                   |                 |
| ~        | Document Name                                             | IESO Updated Document<br>Name | Document<br>Description | Document Type                     | Submitted<br>By |
|          | SUPPLIER NOTIFICATION [123<br>Hospital [microFIT-221524]] |                               |                         | Supplier Notification<br>Document | IESO            |
| Docum    | ents selected - [1]                                       | CTION                         |                         |                                   |                 |

- 7. Check the box for the notification document, and then select **DOWNLOAD DOCUMENT**.
- 8. A dialog box is opened, select **Yes**.

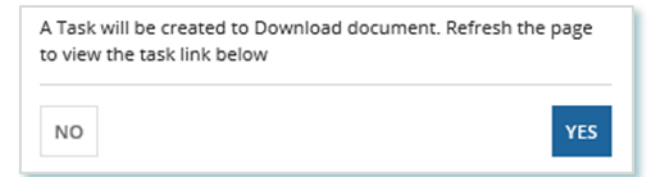

9. Refresh your page.

10. Select DOWNLOAD DOCUMENTS.

| ownload Documents                                              |                        |  |
|----------------------------------------------------------------|------------------------|--|
| Note: Click on any available links below to view document task |                        |  |
| ask Name                                                       | Created On             |  |
| Download Documents                                             | 7/25/2019 10:49 AM EST |  |

11. Select a document name to begin downloading it.

**Note:** These documents will be available for download for 24 hours.

| This task will be available for 24 hours . Please make sure to download                                                           | I the documents before that |
|----------------------------------------------------------------------------------------------------|-----------------------------|
| Document Name                                                                                                    |                             |
| CM -microFIT - 221524 - Change to Supplier - Supplier<br>Notificati- IESO Deploy - 20190725103623 - SUPPLIER<br>NOTIFICATI-221524 |                             |

- 12. Select **DONE**.
- 13. A dialog box is opened, select **Yes**.

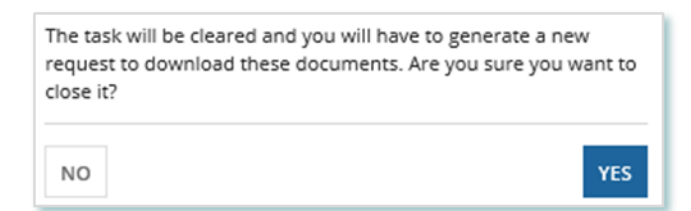

# Downloading and Saving Documents

For your records, you can download and save documents related to your Suppliers, your Contracts, your profile account and/or any related Requests submitted.

#### Procedure

- 1. Select the tab that contains the Record you want to view.
  - a. To download a Supplier document, select the Manage Suppliers tab.
  - b. To download a Contract document, select the **Manage Contracts** tab.
  - c. To download a Person document, select the Manage Profile tab.
- 2. Select the **ID** for the Record that you want to view.

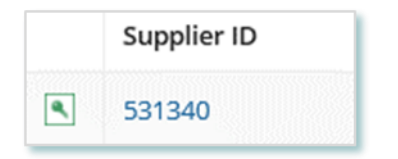

3. Select the **Documents** tab.

| tes Documents Contacts Relate | Actions |
|-------------------------------|---------|
|-------------------------------|---------|

4. **Optional:** Use the filters to find a document that you want to download.

| Summary Requests Contracts Notes Documents Contac   | ts Related Actions                           |
|-----------------------------------------------------|----------------------------------------------|
| Request ID                                          | Document Type                                |
| Enter partial text to search for Request Id         | Please Select                                |
| Document Name                                       | Document Description                         |
| Enter partial text to search for Document Name      | Enter partial text to search for description |
| IESO Document Name                                  |                                              |
| Enter partial text to search for IESO Document Name |                                              |
| CLEAR FILTERS                                       |                                              |

5. Check the box(es) for the document(s) that you want to download.

| ~ | Request<br>ID | Document<br>Name   | IESO Updated<br>Document Name | Document<br>Description                                   | Document Type                                       | Submitted<br>By | Available On                 |
|---|---------------|--------------------|-------------------------------|-----------------------------------------------------------|-----------------------------------------------------|-----------------|------------------------------|
| ~ | 53167         | African_Lion       | Document 2                    | Supporting document<br>2                                  | New Supplier<br>Registration<br>Supporting Document | John Smith      | Jul 16, 2019<br>09:25 AM EST |
| ~ | S3167         | New-<br>attachment | Document 1                    | Supporting document<br>1 for new supplier<br>registration | New Supplier<br>Registration<br>Supporting Document | John Smith      | Jul 16, 2019<br>09:25 AM EST |

- 6. Select DOWNLOAD DOCUMENT.
- 7. A dialog box is opened, select **Yes**.

| A Task will be created to Download document. Refresh<br>to view the task link below | the page |
|-------------------------------------------------------------------------------------|----------|
| NO                                                                                  | YES      |

- 8. Refresh your page.
- 9. Select Download Documents.

| Download Documents                                             |  |  |  |
|----------------------------------------------------------------|--|--|--|
| Note: Click on any available links below to view document task |  |  |  |
| Created On                                                     |  |  |  |
| 7/4/2019 2:23 PM EST                                           |  |  |  |
|                                                                |  |  |  |

10. To begin saving documents, select the document name for the document(s) that you want to download.

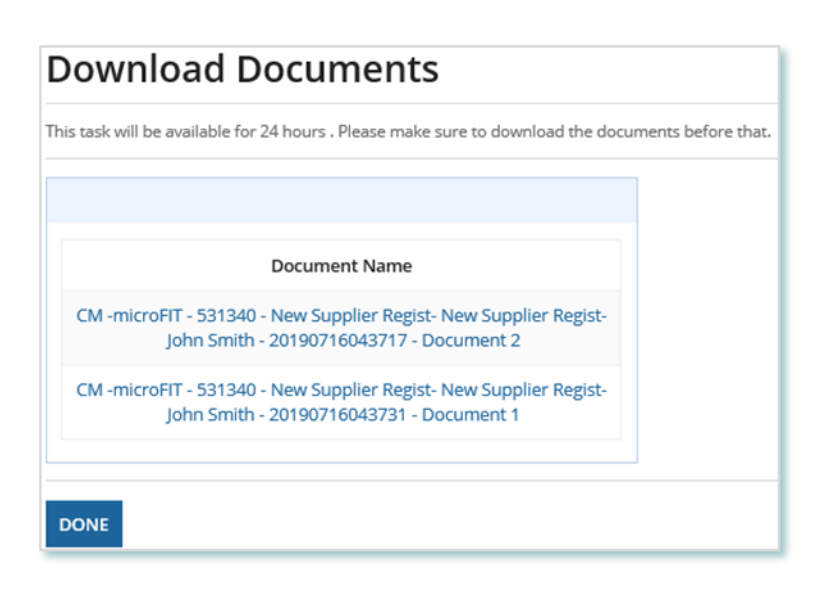

Note: These documents will be available for download for 24 hours.

#### 11. Select **DONE**.

12. A dialog box is opened, select **Yes**.

| The task will be cleared and you will have to generate a new request to download these documents. Are you sure you want to close it? |     |
|----------------------------------------------------------------------------------------------------|-----|
| NO                                                                                                    | YES |

# **Additional Resources**

Additional resources can be found at the following links: microFIT Homepage: <u>microFIT Overview (ieso.ca)</u>

Independent Electricity System Operator 1600-120 Adelaide Street West Toronto, Ontario M5H 1T1

E-mail: microFIT.Contract@ieso.ca

ieso.ca

<u>@IESO\_Tweets</u>
 <u>facebook.com/OntarioIESO</u>
 <u>linkedin.com/company/IESO</u>

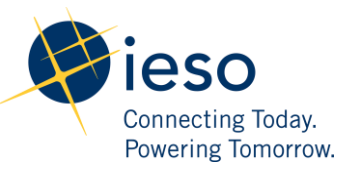